不定期発行

受付時間 10:00 ~ 19:00 土日祝日、弊社指定休日を除く

## ウェブサイト制作・システム開発 パソコンサポート・環境構築

%

長岡本社 〒940-0086 長岡市西千手 1-1-1 20258-31-5005

新潟支店 〒950-0912 新潟市中央区南笹口 1-1-50 2025-247-5005

## ご利用メールソフトの一部設定変更について

かをう 日気 08

現在提供しておりますメールサービスにつきまして、能力とセキュリティ向上を目的とした新サーバーへの 移行を計画しております。これまでご利用のメールソフトにつきまして、設定の確認と変更が必要となります。 お手数ではございますが、以下につきましてご確認くださいますよう、よろしくお願い申し上げます。

ホームページ  $\rightarrow$  https://www.attend.co.jp メール  $\rightarrow$  info@attend.co.jp

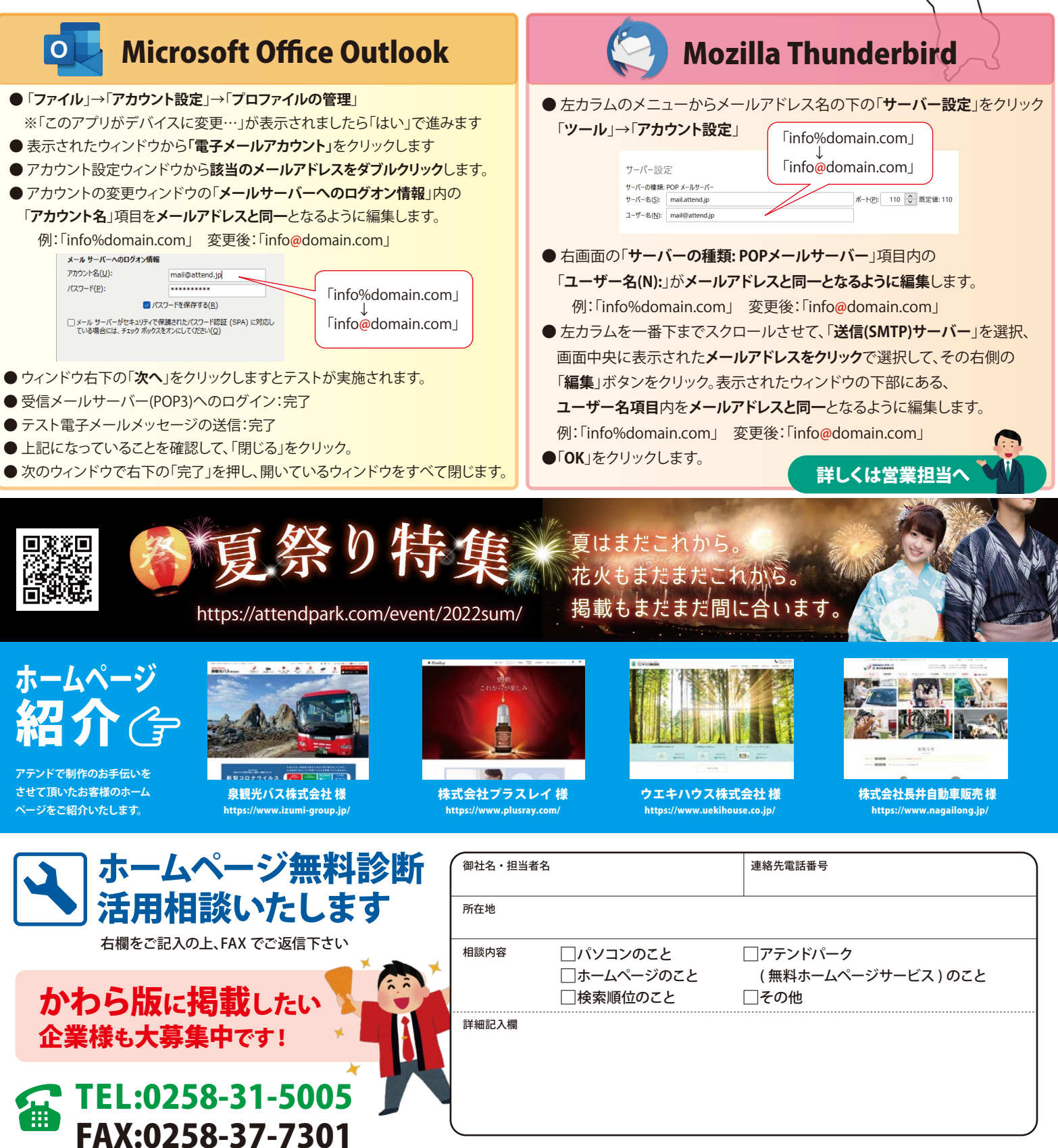